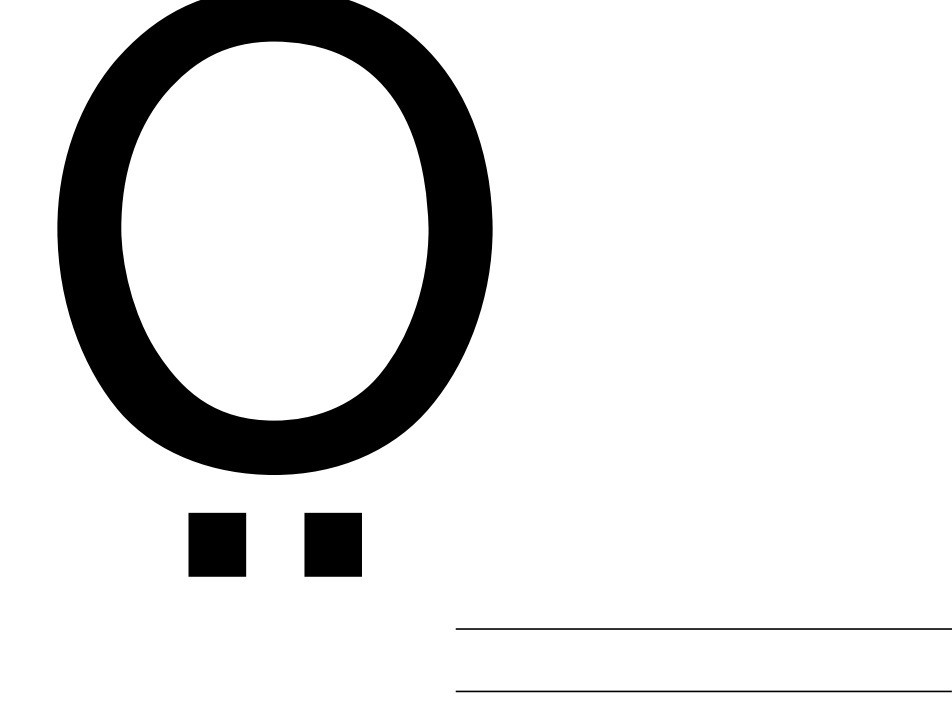

| 审核 | 多赛资格 |         |         |      |    |    |      |                  |                    |     |
|----|------|---------|---------|------|----|----|------|------------------|--------------------|-----|
| 君  | 事名称  | 请选择一个选项 | ۵.      |      |    |    |      |                  | 查询                 | 清空  |
| #  | 操作   | 赛事名称    | 赛题      | 团队名称 | 队长 | 队员 | 指导教师 | 提交报名时间           | 资格审核时间             |     |
| 1  | 审核   | 第十五届中   | 多无人机协同任 | 123  | 张静 | 秦巍 | 张静怡  | 2018-03-10 16:53 | 2018-02-20至2618-03 | -31 |

| 参赛 | 资格审核历史 |         |            |      |    |    |            |   |        |    |
|----|--------|---------|------------|------|----|----|------------|---|--------|----|
| 淒  | 事名称 请送 | 选择一个选项  | ▼ 团队名称     |      |    | 审核 | 亥状态 🔘 审核通过 | 0 | )审核不通过 |    |
|    |        |         |            |      |    |    |            |   | 查询     | 清空 |
| #  | 操作     | 赛事名称    | 審題         | 团队名称 | 队长 |    | 队员         |   | 指导教师   | 审核 |
| 1  | 查看     | 第十五届中国研 | 多无人机协同任务规划 | 123  | 张静 |    | 奏巍         |   | 张静怡    | 审核 |

| §改个人密码                   |       |
|--------------------------|-------|
| 原密码                      |       |
| <b>新密码</b> ( 请输入6-20位的字母 | 和数字 ) |
|                          |       |
|                          |       |

| *姓名    | 北京大学培养单位    | 性别     | ◎ 男 ◎ 女       |  |
|--------|-------------|--------|---------------|--|
| 职务信息   |             |        |               |  |
| * 学校名称 | 10001【北京大学】 | ▼ 行政职务 | 清选择一个选项       |  |
| 联系方式   |             |        |               |  |
| * 手机号  | 183 .234    | *电子邮箱  | 1234@test.com |  |
| 办公电话   |             | QQ号码   |               |  |
| 地址     |             | 邮政编码   |               |  |